# HOME アプリマネージャ HOME アプリマネージャ ユーザーマニュアル

最終更新日 2014年7月8日

# もくじ

| <u>はじめに</u>                     | <u>3</u>  |
|---------------------------------|-----------|
| 概要                              | 4         |
| 動作環境                            | 4         |
| 利用制限モードについて                     | 4         |
| 本マニュアルの見かた                      | 4         |
| <u>HOME アプリマネージャの基本操作</u>       | <u>5</u>  |
| HOME アプリマネージャをインストールする          | 6         |
| HOME アプリマネージャを起動する              | 8         |
| HOME アプリマネージャ画面の見かた             | 9         |
| 登録コードを入力してログインする                | 11        |
| プロキシ認証設定を行う                     | 12        |
| ユーザー重複確認の表示設定を変更する              | 13        |
| HOME アプリマネージャを終了する              | 14        |
| <u>コンテンツを有効にする</u>              | <u>15</u> |
| コンテンツ画面から行う場合                   | 16        |
| メニュー画面から行う場合                    | 18        |
| <u>アプリを利用する</u>                 | <u>19</u> |
| アプリを確認する                        | 20        |
| アプリをインストールする                    | 21        |
| インストール済みアプリを起動する                | 24        |
| アプリをアンインストールする                  | 25        |
| <u>その他の機能</u>                   | <u>26</u> |
| コンテンツの詳細情報を確認する                 | 27        |
| ユーザーマニュアルを閲覧する                  |           |
| 登録コードを保存する                      | 29        |
| 利用可能なコンテンツを確認する                 |           |
| バージョン情報を確認する                    | 31        |
| <u>HOME アプリマネージャをアンインストールする</u> | <u>32</u> |

# はじめに

| 概要          | 4 |
|-------------|---|
| 動作環境        | 4 |
| 利用制限モードについて | 4 |
| 本マニュアルの見かた  | 4 |

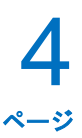

#### 概要

HOME アプリマネージャ(以下、本製品と呼ぶ)とは、常駐型の HOME オプションサービスを管理するためのプ ログラムです。本書は、本製品のインストールやご利用方法の説明をおこないます。 ※本製品を用いてインストールされたプログラムの利用方法については、それぞれのマニュアルをご参照くださ

#### い。

#### 動作環境

|     | Windows XP (Home / Professional Edition) SP3 以降 ※32 bit 版                         |
|-----|-----------------------------------------------------------------------------------|
|     | Windows Vista (Home Basic / Home Premium / Business / Ultimate) SP なし / SP1 / SP2 |
|     | ※32bit 版/64bit 版(64bit 版は WOW 対応)                                                 |
|     | Windows 7 (Home Premium / Professional / Ultimate) SP なし / SP1                    |
|     | ※32bit 版/64bit 版(64bit 版は WOW 対応)                                                 |
| OS  | Windows 8 / Windows 8 Pro / Windows 8 Enterprise                                  |
|     | ※32bit 版/64bit 版(64bit 版は WOW 対応)                                                 |
|     | Windows 8.1 / Windows 8.1 Pro / Windows 8.1 Enterprise                            |
|     | ※32bit 版/64bit 版(64bit 版は WOW 対応)                                                 |
|     | 尚、各 OS での動作環境は MS の動作要件に準ずる。                                                      |
|     | Windows をセーフモードで起動した場合は、正常に動作しません。                                                |
| HDD | 1GB 以上の空き容量                                                                       |
| 乙四曲 | インターネットに接続されていること                                                                 |
| ての言 | 最低 1Mbps の回線速度                                                                    |

#### 利用制限モードについて

本製品は、アプリ起動時等に自動でユーザー認証をおこなっており、ネットワークにつながれていない等でユ ーザー認証ができない場合、利用制限モードになり、ユーザー認証ができない旨のメッセージボックスが表示 されます。メッセージボックスは表示されますが、製品の機能は通常通りご利用いただけます。(ネットワーク につながれていないことが原因で利用制限モードになっている場合は、ネットワークを経由するアプリインス トール等は行えません。)利用制限モードが、14日間継続すると、本製品の使用ができなくなります。ユーザ ー認証ができるようになった時点で、本製品を再度ご利用いただけます。

また、本製品の契約を解除し、非契約となった場合は、その時点で本製品の利用はできなくなりますのでご注意 ください。

#### 本マニュアルの見かた

ボタン名、リンク名、タブ名などは[]で表記します。 画面上のバージョン表記は実際のものとは異なる場合があります。

# HOME アプリマネージャの基本操作

| HOME アプリマネージャをインストールする | 6  |
|------------------------|----|
| HOME アプリマネージャを起動する     | 8  |
| HOME アプリマネージャ画面の見かた    | 9  |
| 登録コードを入力してログインする       | 11 |
| プロキシ認証設定を行う            | 12 |
| ユーザー重複確認の表示設定を変更する     | 13 |
| HOME アプリマネージャを終了する     | 14 |

HOME アプリマネージャの基本操作 HOME アプリマネージャをインストールする

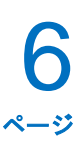

#### HOME アプリマネージャをインストールする

1

3

配布されたインストーラー [HomeAppliManager\_setup.msi]をダブルクリック します。

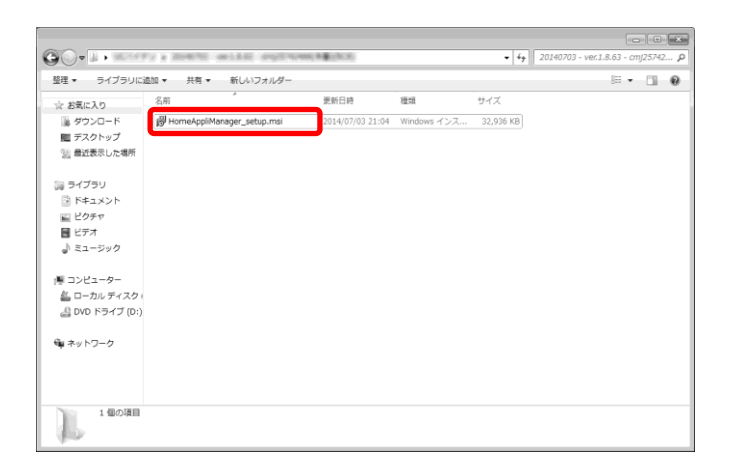

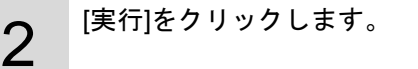

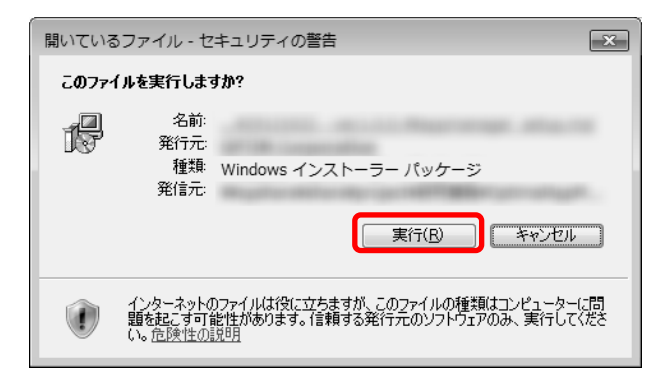

利用規約を確認後、「利用規約に同意します」にチェ ックを入れ、[インストール]をクリックします。

| 樹 HOME アプリマネージャ (   | のセットアップ 🗖 🗖 🗖                                                    | × |
|---------------------|------------------------------------------------------------------|---|
|                     | HOME アプリマネージャ の利用規約をお読みください。                                     |   |
|                     | HOMEアプリマネージャ 使用許諾契約書 🔺                                           |   |
|                     | 本契約書はお客様がキヤノンマーケティン<br>グジャパン株式会社(以下「キヤノン」と                       |   |
| $\langle   \rangle$ | いいます。)が提供するソフトウエアであ<br>るHOMEアプリマネージャ(以下「本ソフト                     |   |
|                     | ウエア」といい、評細は次条に定めるもの<br>とします。)をご使用するにあたって、お<br>客様が遊びまべきす酒を完めたまっです |   |
| HOME アプリマネージャ       | 各種が違いないです。<br>お客様の『同意』を示す行為、または「本<br>ソフトウエア」の使用のいずれかをもっ          |   |
| HOME                | て、お客様は、本契約書に同意したものと・                                             |   |
|                     | 利用規約に同意します(A)                                                    |   |
| 白刷(                 | B ( TYTH ++>tuh                                                  | ] |

### HOME アプリマネージャの基本操作 HOME アプリマネージャをインストールする(つづき)

7 ~~ÿ

インストール中です。しばらくお待ちください。

| 员 HOME アプリマネージャ のセットアップ                  |  |
|------------------------------------------|--|
| HOME アプリマネージャ をインストール中                   |  |
| HOME アプリマネージャ をインストールしています。 しばらくお待ちください。 |  |
| 状態: 初期職定を行っています                          |  |
|                                          |  |
|                                          |  |
|                                          |  |
|                                          |  |
|                                          |  |

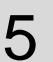

6

4

インストールが完了しました。 セットアップ終了後、HOME アプリマネージャを起 動する場合は、「セットアップ終了後、HOME アプ

リマネージャ を起動する」(A)にチェックをいれま す。

[完了]をクリックします。

※HOME アプリマネージャの通信確認が終わっていない場合、 起動が中断されることがあります。その場合、しばらく時間を おいてから「HOME アプリマネージャを起動する」8ページ の手順で起動してください。

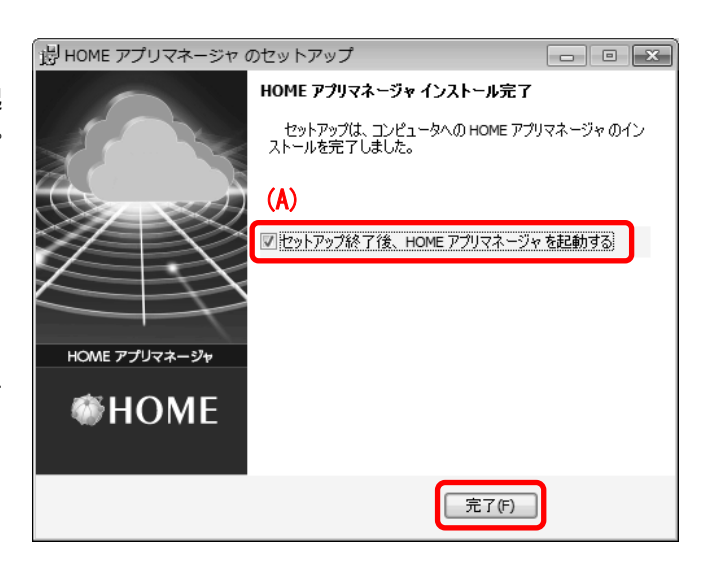

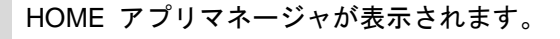

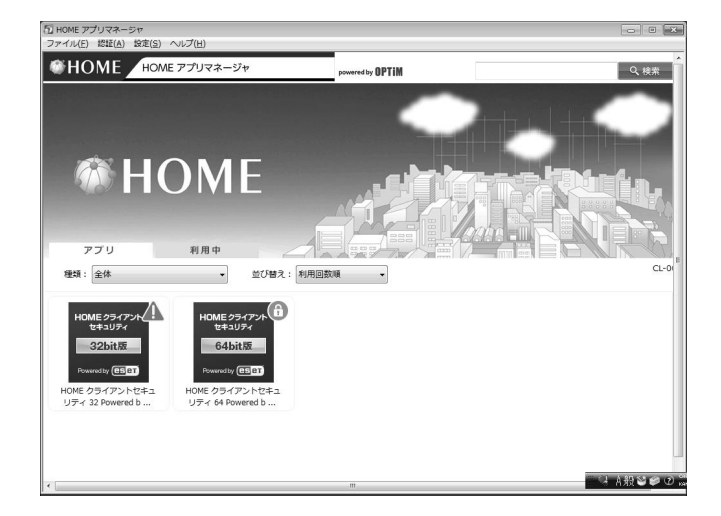

### HOME アプリマネージャの基本操作 HOME アプリマネージャを起動する

#### HOME アプリマネージャを起動する

1  $\frac{\bar{r}_{x,2}}{r_{x,2}} \int \frac{\bar{r}_{x,2}}{r_{x,2}} \int \frac{\bar{r}_{x,2}}{r_{x,2}}} \int \frac{\bar{r}_{x,2}}{r_{x,2}} \int \frac{\bar{r}_{x,2}}{r_{x,2}}} \int \frac{\bar{r}_{x,2}}{r$ 

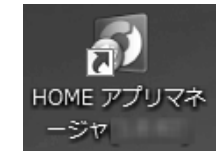

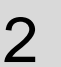

HOME アプリマネージャが起動しました。

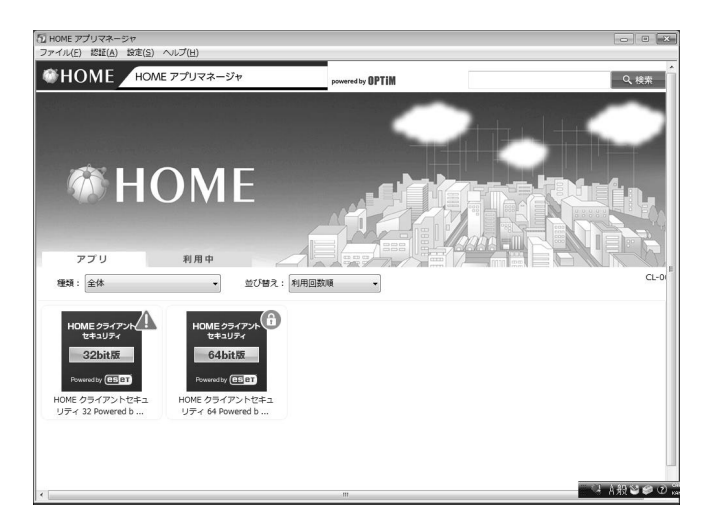

HOME アプリマネージャの基本操作 HOME アプリマネージャ画面の見かた

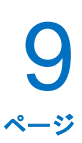

HOME アプリマネージャ画面の見かた

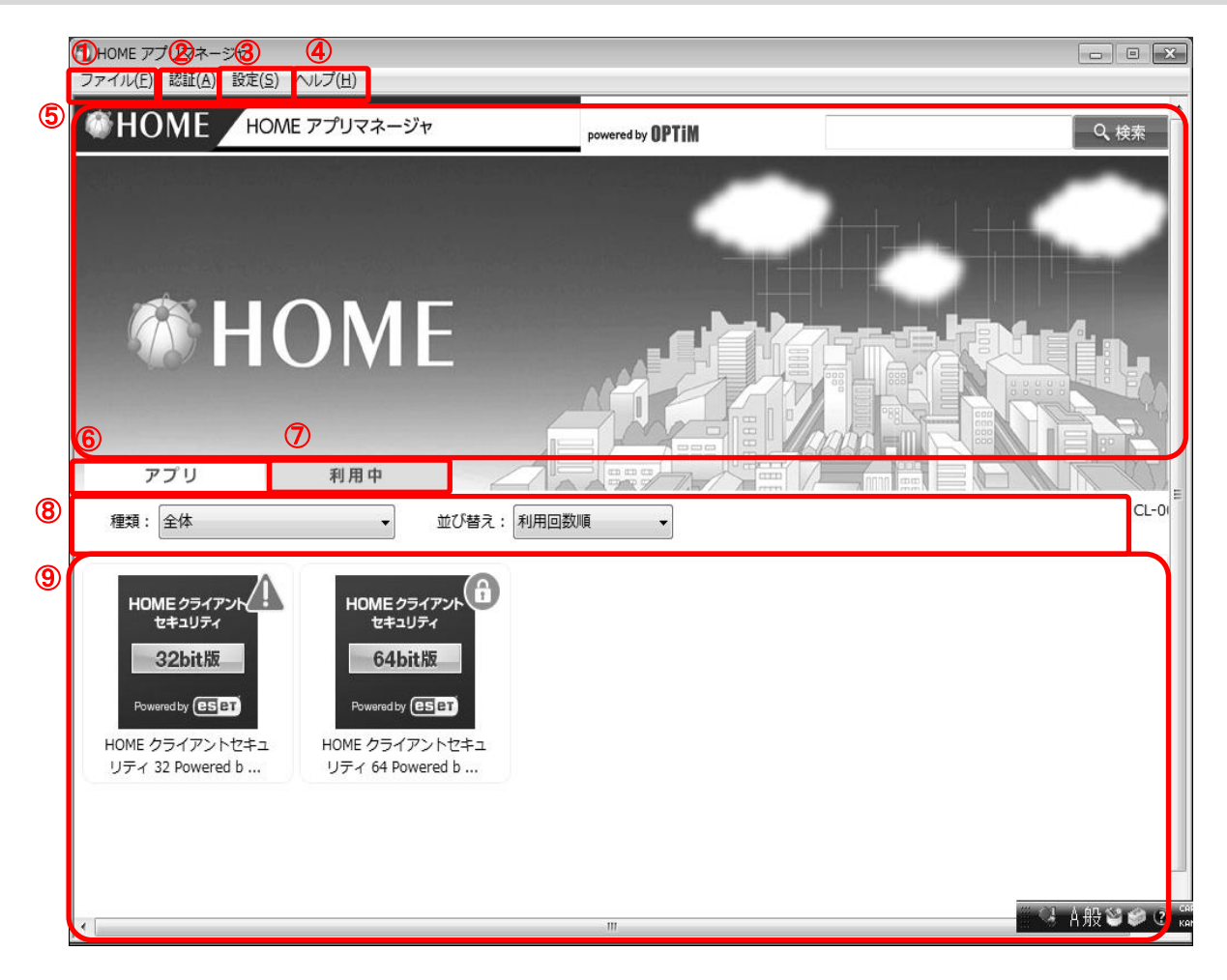

| 項番 | 対象     | 説明                                                                                                    |
|----|--------|----------------------------------------------------------------------------------------------------|
| 1  | [ファイル] | クリックすると以下のメニューが表示されます。<br>・HOME アプリマネージャを終了:HOME アプリマネージャ画面を閉じます。詳細                                                                                                    |
|    |        | は、「HOME アプリマネージャを終了する」14ページを参照してください。                                                                                                    |
| 2  | [認証]   | クリックすると以下のメニューが表示されます。<br>・登録コードを入力してログインする:登録コードの入力をしログインします。詳細は、<br>「登録コードを入力してログインする」11 ページを参照してください。<br>※PCを変更、またはHOME アプリマネージャを再インストールされた場合は、登録<br>コードを入力することでコンテンツを有効にすることができます。登録コードの入力方<br>法は、「登録コードを入力してログインする」11 ページを参照してください。 |
| 3  | [設定]   | クリックすると以下のメニューが表示されます。<br>・プロキシ認証設定:プロキシ認証設定を行います。詳細は、「プロキシ認証設定を<br>行う」12 ページを参照してください。<br>・表示設定-ユーザー重複確認の表示をする:ユーザー重複確認の表示設定を変更<br>します。詳細は、「ユーザー重複確認の表示設定を変更する」13 ページを参照してく<br>ださい。                                                     |

HOME アプリマネージャの基本操作 HOME アプリマネージャ画面の見かた(つづき)

| 4                        | [ヘルプ]      | クリックすると以下のメニューが表示されます。                                      |
|--------------------------|------------|-------------------------------------------------------------|
|                          |            | ・ユーザーマニュアル:ヘルプ画面が表示され、ユーザーマニュアル等の閲覧ができ                      |
|                          |            | ます。詳細は、「ユーザーマニュアルを閲覧する」28 ページを参照してください。                     |
|                          |            | ・登録コードの保存:登録コードを保存します。詳細は、「登録コードを保存する」28                    |
|                          |            | ページを参照してください。                                               |
|                          |            | <ul> <li>・ご利用可能なコンテンツの確認:利用可能なコンテンツを確認します。詳細は、「利</li> </ul> |
|                          |            | 用可能なコンテンツを確認する」30 ページを参照してください。                             |
|                          |            | ・HOME アプリマネージャについて:HOME アプリマネージャのバージョン情報、利                  |
|                          |            | 用企業コード、認証状態が表示されます。詳細は「バージョン情報を確認する」28 ペ                    |
|                          |            | ージを参照してください。                                                |
| (5)                      | 製品紹介エリア    | 製品紹介等が表示されます。                                               |
| 6                        | [アプリ]      | アプリの一覧が表示されます。詳細は「アプリを利用する」19 ページを参照してくださ                   |
|                          |            | い。                                                          |
|                          |            | ※アプリが1つも存在しない場合は、タブが表示されません。                                |
| $\overline{\mathcal{O}}$ | [利用中]      | 利用中のコンテンツー覧が表示されます。操作方法や表示内容については、⑥アプ                       |
|                          |            | リと同様です。                                                     |
| 8                        | 種類/並び替え/検索 | 種類ごとの表示や、利用回数順等で並び替え、キーワードでの検索が可能です。                        |
| 9                        | コンテンツ一覧    | コンテンツ(アプリ)の一覧が表示されます。                                       |
|                          |            |                                                             |
|                          |            | ・起動やインストール等ができないアプリの場合、アプリ右上に「!」マーク                         |
|                          |            | が表示され、アプリにカーソルをあてると、詳細(※1)が表示されます。                          |
|                          |            | ・利用権限のないコンテンツの場合、コンテンツ右上に鍵マークが表示され、                         |
|                          |            | コンテンツにカーソルをあてると、詳細(※2)が表示されます。                              |
|                          |            |                                                             |
|                          |            | *1                                                          |
|                          |            | ≪本ソフト以外からインストールされたアプリ≫                                      |
|                          |            | 「本ソフト以外からインストールされている為ご利用できません。」と表示されます。本ソフトから               |
|                          |            | の起動およびアンインストールはできません。                                       |
|                          |            | ≪動作に必要なスペックを満たしていないアプリ≫                                     |
|                          |            | 「お使いの PC は動作に必要なスペックを満たしていないので、ご利用できません。」と表示されま             |
|                          |            | す。インストールできません。                                              |
|                          |            | *2                                                          |
|                          |            | 「ご購入後、ご利用できます。」と表示されます。現在は利用できません。購入後に利用できます。               |

#### 登録コードを入力してログインする

アプリのインストールには、登録コードの入力が必要です。インストール時に入力を行っていない場合は、下記 の手順に従ってログインしてください。

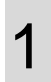

[認証](A)から[登録コードを入力してログインする](B)をクリックします。

| (A)                            |                 |                            |
|--------------------------------|-----------------|----------------------------|
| 【認証( <u>A)</u> 】設定( <u>S</u> ) | ヘルプ( <u>H</u> ) | <b>(B)</b>                 |
| 登録コードを知                        | 入力してログイン        | <sup>,</sup> する( <u>L)</u> |

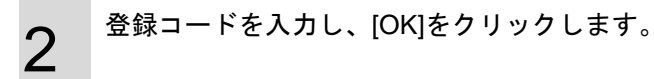

| CL-002<br>登録コードを入力してください。<br>※「ABCDEFGHU1234-VWXY256789」のような形式のコードのことです。<br>登録コード | 登録コードを入力してロ   | コグインする           |               | ×      |
|-----------------------------------------------------------------------------------|---------------|------------------|---------------|--------|
| 登録コードを入力してください。<br>※「ABCDEFGHU1234-VWXYZ56789」のような形式のコードのごとです。<br>登録コード           |               |                  |               | CL-002 |
| ※「ABCDEFGHU1234-VWXYZ56789」のような形式のコードのごとです。<br>登録コード                              | _             | 登録コードを入力         | してください。       |        |
| 登録コード                                                                             | ※ 「ABCDEFGHI. | J1234-VWXYZ56789 | 」のような形式のコードのこ | ことです。  |
| 登録                                                                                |               |                  |               |        |
|                                                                                   | 登録コート         |                  | -             |        |
|                                                                                   |               |                  |               |        |
|                                                                                   |               |                  |               |        |
|                                                                                   |               |                  |               |        |
|                                                                                   |               |                  |               |        |
|                                                                                   |               |                  |               |        |
|                                                                                   |               |                  |               |        |
|                                                                                   |               |                  |               |        |
|                                                                                   |               |                  |               |        |
|                                                                                   |               |                  |               |        |
|                                                                                   |               |                  |               |        |
|                                                                                   |               |                  |               |        |
|                                                                                   |               |                  |               |        |
|                                                                                   |               |                  |               |        |
|                                                                                   |               |                  |               |        |
|                                                                                   |               |                  |               |        |
|                                                                                   |               |                  |               |        |
|                                                                                   |               |                  |               |        |
|                                                                                   |               |                  |               |        |
|                                                                                   | -             |                  |               |        |
| OK キャンセル                                                                          |               | OK               | キャンセル         |        |
|                                                                                   | Ľ             |                  |               |        |

#### プロキシ認証設定を行う

プロキシ認証が必要な場合は、下記手順に従ってプロキシ認証設定を行ってください。プロキシ認証が不要な場合は、 設定は必要ありません。

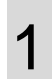

[設定](A)から[プロキシ認証設定](B)をクリックします。

| (A)                                 |   |                     |
|-------------------------------------|---|---------------------|
| [設定( <u>S)]</u> ヘルプ( <u>H</u> ) (B) |   | _                   |
| プロキシ認証設定(P)                         |   |                     |
| 表示設定(0)                             | • | ✓ ユーザー重複確認の表示をする(U) |

2 ユーザー名、パスワードを入力します。 プロキシ認証失敗時にこの画面を表示させない場合 は、(A)にチェックをいれます。 [OK]をクリックします。

| プロキ | シ情報入力                           | ×      |
|-----|---------------------------------|--------|
| プ   | ロキシ認証で使用するユーザー名とパスワードを入力してください。 | CL-010 |
|     | ユーザー名  <br>パスワード                |        |
| (A) | □ プロキシ認証失敗時にこの画面を表示しない          |        |
|     | OK キャンセル                        |        |

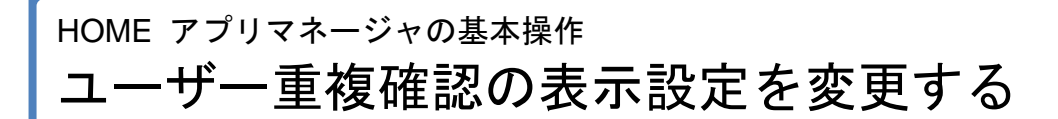

#### ユーザー重複確認の表示設定を変更する

2 台の PC に HOME アプリマネージャをインストールしライセンス認証を行った場合、後からインストールした PC が有効となり、先にインストールしていた PC 上の HOME アプリマネージャの認証は解除されます。その場合、先にインストールしていた PC に認証が解除されたことが表示されます。認証解除の表示の切り替えは下記の手順で行います。

|   |                                        | (A)                                 |                     |
|---|----------------------------------------|-------------------------------------|---------------------|
| 1 | [設定](A)より[表示設定](B)をクリックし、「ユーサー         | 設定(S) ヘルプ(H)                        |                     |
| • | 重複確認の表示をする」(C)を表示します。                  | <ul> <li>(B) プロキシ認証設定(P)</li> </ul> | (C)                 |
|   | ······································ | 表示設定(0)                             | ✓ ユーザー重複確認の表示をする(U) |

認証解除のメッセージを表示したい場合は、「ユーザ ー重複確認の表示をする」(C)にチェックを入れ、表 示が不要な場合は、チェックを外します。

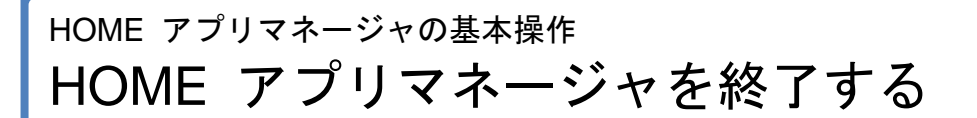

#### HOME アプリマネージャを終了する

HOME アプリマネージャ画面を閉じます。HOME アプリマネージャ画面を終了しても、インストールしたアプリは そのまま利用することができます。

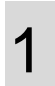

[ファイル](A)から[HOME アプリマネージャを終 了](B)をクリックします。

※再度起動する場合は、「HOME アプリマネージャを起動する」8ページを参照してください。

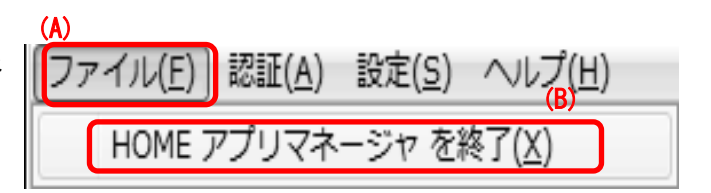

# コンテンツを有効にする

コンテンツ(アプリ)の利用には、登録コードを入力しコンテンツを有効にする必要があります。

コンテンツ画面から行う場合......16 メニュー画面から行う場合......18

### コンテンツを有効にする コンテンツ画面から行う場合

#### コンテンツ画面から行う場合

有効にしたいコンテンツをクリックし、登録コードを入力します。

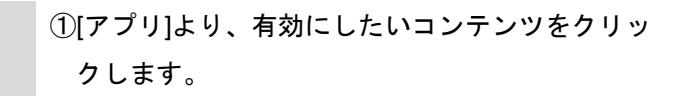

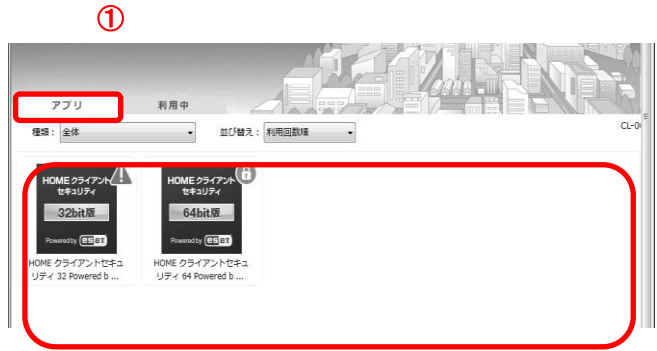

2 コンテンツの詳細画面が開きます。 [コンテンツを有効にする]をクリックします。 ※[コンテンツを有効にする]ボタンが表示されず、同箇所に[イン ストール]ボタンが表示されていた場合、既に利用可能なコン テンツです。登録コードの入力は必要ありません。

| UME クライアント<br>セキュリティ      | HUME クライアントセキュリティ 64 Powered                             |    |
|---------------------------|----------------------------------------------------------|----|
| 64bit版                    | ■HOME クライアントセキュリティ 製品特長■                                 | -  |
|                           | ・5PC月額 ¥1,000のお手軽価格でパソコンをしっかりガード                         | L  |
| Casel                     | ・パソコンごとの更新手続きが不要となり、うっかり更新漏れを防ぎます                        | a. |
| テンツを有効にする                 | <ul> <li>クリックのみの簡単インストール。面倒なインストール時の設定は不要です</li> </ul>   | a. |
| Coroat-a                  | ・HOME-CCによるワンストップサービスのご提供。受付物間は平日9時から18時までの安心サポート        | L  |
| リアル信号たちの                  |                                                          | 5  |
| 利用許諾                      | <基本機能>                                                   | E. |
| のOSに必要な動作環境<br>.0 [GHz]以上 | ・ウイルス対策 スパイウェア対策 フィッシンク対策                                | l  |
| ペモリ:1024 [MB]以上           | <軽快な動作>                                                  | L  |
| 量:320 [MB]以上              | ・動作特徴時、ウイルススキャン時も少ないメモリー使用量で動作しクライアントPCの負担を最小限に抑えることで    | 1  |
|                           | スキャンを感じさせない軽快な動作を実現。                                     |    |
|                           | 〈高い検出車〉                                                  |    |
|                           | ・約20年に及ぶ独自闘発のヒューリスティックエンジンと2種類のウイルス定義データベースにより新種、亜種のウイルス |    |
|                           | も高い確率で検出。                                                |    |
|                           | <高速スキャン>                                                 |    |
|                           | ・コンパクトなウイルス定義データベースを併用する効率的なウイルス検出方法により、ネットワーク負荷の軽減とスキャ  |    |
|                           | いの高速化を主導。                                                | •  |
|                           | 戻る                                                       | 8  |

3

登録コードを入力し、[OK]をクリックします。

| 登録コードを入力してログ   | パインする                     |                           | ×               |
|----------------|---------------------------|---------------------------|-----------------|
| ※ 「ABCDEFGHIJ1 | 登録コードを入り<br>234-VWXYZ5678 | りしてください。<br>9」のような形式のコードの | CL-002<br>ことです。 |
|                |                           |                           |                 |
| 登録コード          |                           | -                         |                 |
|                |                           |                           |                 |
|                |                           |                           |                 |
|                |                           |                           |                 |
|                |                           |                           |                 |
|                |                           |                           |                 |
|                |                           |                           |                 |
|                |                           |                           |                 |
|                |                           |                           |                 |
|                |                           |                           |                 |
|                |                           |                           |                 |
|                |                           |                           |                 |
|                |                           |                           |                 |
|                |                           |                           |                 |
|                |                           |                           |                 |
|                |                           |                           |                 |
|                |                           |                           |                 |
|                |                           |                           |                 |
|                | 0K                        | キャンセル                     |                 |
| _              |                           |                           |                 |

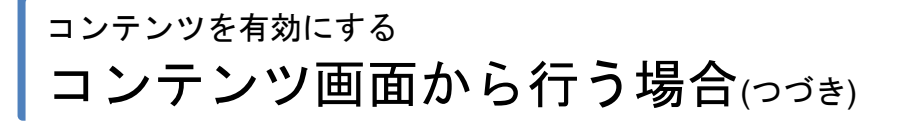

4

有効になったコンテンツの一覧が表示されます。

| コンテンツ利用可否の変更通知                        | ×      |
|---------------------------------------|--------|
| (                                     | CL-019 |
| ご利用可能なコンテンツに変更がありました                  |        |
| ※表示されている内容はご契約内容と異なる場合があります。          |        |
|                                       |        |
| 【ご利用できるようになったコンテンツ】                   | _      |
|                                       |        |
| ・HOME クライアントゼキュリティ 32 Powered by ESET |        |
| ・HOME クライアントセキュリティ 64 Powered by ESET |        |
|                                       |        |
|                                       |        |
|                                       |        |
|                                       |        |
|                                       |        |
|                                       |        |
|                                       |        |
|                                       |        |
|                                       |        |
|                                       |        |
| アプリケーションのインストール・記動 および唐子書籍の閲覧ができます。   |        |
|                                       |        |
|                                       |        |
|                                       |        |
| 開ける                                   |        |

### コンテンツを有効にする メニュー画面から行う場合

#### メニュー画面から行う場合

メニュー画面から登録コードを入力する手順は下記の通りです。

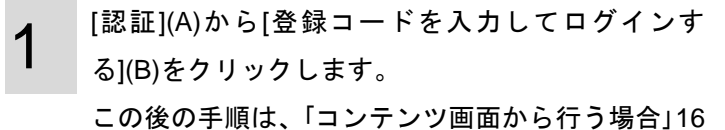

ページ:手順3以降を参照してください。

| ( <b>A</b> )                 |                |                 |                |
|------------------------------|----------------|-----------------|----------------|
| 認証( <u>A</u> )               | 設定( <u>S</u> ) | ヘルプ( <u>H</u> ) | <b>(B)</b>     |
| 登録コードを入力してログインする( <u>L</u> ) |                |                 | ∨する( <u>L)</u> |

# アプリを利用する

アプリのインストール、アンインストールを行います。

| アプリを確認する         | 20 |
|------------------|----|
| アプリをインストールする     | 21 |
| インストール済みアプリを起動する | 24 |
| アプリをアンインストールする   | 25 |

## <sup>ァプリを利用する</sup> アプリを確認する

#### アプリを確認する

アプリの状態の確認を行います。

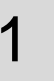

アプリ]より、確認したいアプリをクリックします。

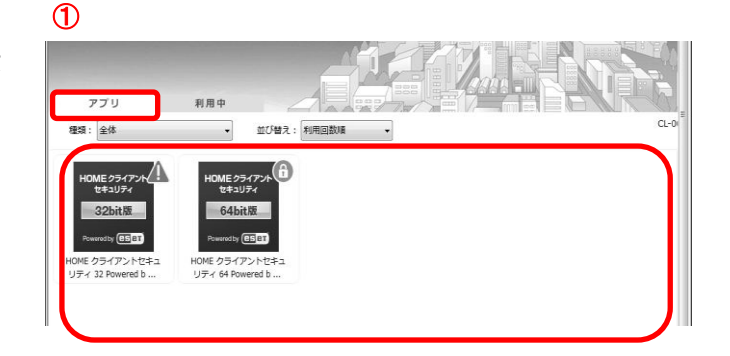

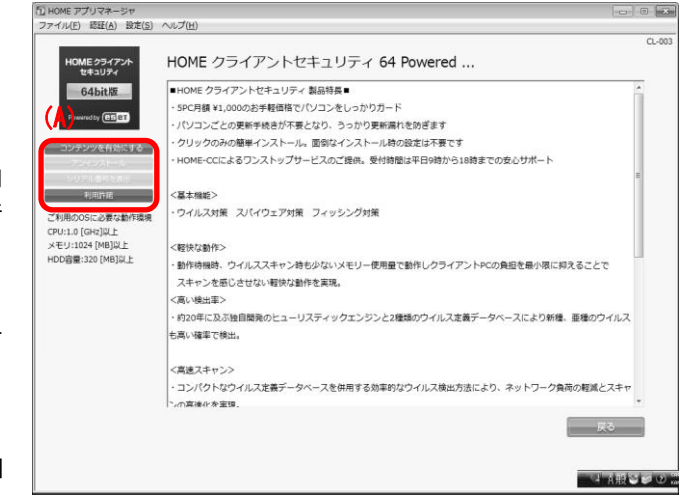

2

アプリの詳細画面が開きます。 (A)にアプリの状態が表示されます。

≪インストール可能なアプリ(インストール前のアプリ)≫ [インストール] / [アンインストール] / [シリアル番号を表示] / [利 用許諾] の順にボタンが表示されます。[インストール]、[利用許 諾]が使用可能です。 ※アプリのインストール方法は、「アプリをインストールする」21

ページを参照してください。

※[利用許諾]をクリックすると、そのアプリの利用許諾を確認す ることができます。

≪インストール済みのアプリ≫

 [起動] / [アンインストール] / [シリアル番号を表示] / [利用許諾] の順にボタンが表示されます。全てのボタンが使用可能です。
 ※アプリの起動方法は、「インストール済みアプリを起動する」24
 ページを参照してください。
 ※アプリのアンインストール方法は、「アプリをアンインストー ルする」25 ページを参照してください。
 ※[シリアル番号を表示]をクリックすると、そのアプリのシリア ル番号を確認することができます。

※[利用許諾]をクリックすると、そのアプリの利用許諾を確認することができます。

≪利用権限のないアプリ≫

[コンテンツを有効にする] / [アンインストール] / [シリアル番号 を表示] / [利用許諾] の順にボタンが表示されます。[コンテンツ を有効にする]、[利用許諾]が使用可能です。 ※コンテンツを有効にし利用権限を取得するには、「コンテンツ を有効にする]15ページを参照してください。

≪本ソフト以外からインストールされたアプリ≫ 「本ソフト以外からインストールされています。」と表示されま す。本ソフトからの起動およびアンインストールはできません。

≪動作に必要なスペックを満たしていないアプリ≫ 「動作に必要なスペックを満たしていないので、ご利用できません。」と表示されます。インストールできません。

# <sup>アプリを利用する</sup> アプリをインストールする

#### アプリをインストールする

#### アプリのインストールを行います。

[OK]をクリックします。

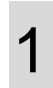

2

3

インストールしたいアプリ画面を開き、[インストー ル]をクリックします。

※アプリ画面の表示方法は、「アプリを確認する」20 ページを参 照してください。

| イル(E) 認証(A) 設定(S)              | へにプ田                                                                                     |     |
|--------------------------------|------------------------------------------------------------------------------------------|-----|
| HOME クライアント<br>セキュリティ          | HOME クライアントセキュリティ 64 Powered                                                             | CL  |
| 64bit版                         | ■HOME クライアントセキュリティ 製品特員■                                                                 | -   |
| -                              | - SPC月額 ¥1,000のお手軽価格でパソコンをしっかりガード                                                        |     |
| Powered by (BE) ET             | ・パソコンごとの更新手続きが不要となり、うっかり更新漏れを防ぎます                                                        |     |
| コンテンツを有効にする                    | <ul> <li>クリックのみの簡単インストール。面倒なインストール時の設定は不要です</li> </ul>                                   |     |
|                                | ・HOME-CCによるワンストップサービスのご提供。受付時間は平日9時から18時までの支心サポート                                        |     |
| 利用許諾                           | <基本機能>                                                                                   |     |
| N用のOSに必要な動作環境<br>U:1.0 [GHz]以上 | <ul> <li>ウイルス対策 スパイウェア対策 フィッシング対策</li> </ul>                                             |     |
| EU:1024 [MB]以上                 | <孵快な動作>                                                                                  |     |
| D容量:320 [MB]以上                 | ・動作特殊時、ウイルススキャン時も少ないメモリー使用量で動作しクライアントPCの負担を最小限に抑えることで                                    |     |
|                                | スキャンを感じさせない軽快な動作を実現。                                                                     |     |
|                                | 〈高い検出軍〉                                                                                  |     |
|                                | ・約20年に及ぶ独自開発のヒューリスティックエンジンと2種類のウイルス定義データベースにより新種、亜種のウイルス                                 |     |
|                                | も高い確率で検出。                                                                                |     |
|                                | 〈高速スキャン〉                                                                                 |     |
|                                | <ul> <li>コンパクトなウイルス定義データベースを併用する効率的なウイルス検出方法により、ネットワーク負荷の軽減とスキャ<br/>いの宣達が多宝垣。</li> </ul> |     |
|                                | 英3                                                                                       |     |
|                                | 4 高麗藝                                                                                    | 100 |
|                                |                                                                                          |     |
| ストール実行                         |                                                                                          | 6   |
| номе /                         | ライアントヤキュリティ 64 Dowarad をインフトールします                                                        | CL  |
|                                |                                                                                          |     |

| ンストール実行                                                                                                    | ×                                      |
|----------------------------------------------------------------------------------------------------|----------------------------------------|
|                                                                                                    | 00                                     |
| HOME クライアントセキュリティ 64 Powered をインストールします。                                                                                                    |                                        |
| HOME クライアントセキュリティ 64 Powered                                                                                                    |                                        |
| HOME 29472/h<br>セキコジィ         HOME クライアントセキュリティ 製品特長■         A           64bit版         - SPC月額 ¥1,000のお手軽価格でパソコンをしっかりガード         -<br>・パソコンごとの更新手続きが不要となり、うっかり更新漏れを防ぎます           Powwedby (医PET)         - グリックのみの簡単インストール。面似なインストール特の設定は不要です         -           利用時店         - HOME-CCIによるワンストップサービスのご提供、受付時間は平日9時から18時までの安<br>心サポート         - | * (*********************************** |
| <基本機能><br>・ウイルス対策 スパイウェア対策 フィッシング対策                                                                                                    |                                        |
| ※登録されているアプリをダウンロードする前に、「利用許揉」を必ずお読みください。<br>利用許羅に同意された場合のみ、アプリをダウンロードして使用することができます。                                                                                                    |                                        |
| OK                                                                                                    |                                        |

利用許諾を確認し、[同意する]をクリックします。 ※既に利用許諾に同意済みの場合は、この画面は表示されません。

| 利用諸 | 开諾確認                                     | ×      |
|-----|------------------------------------------|--------|
|     | 利用許諾                                     | CL-007 |
|     | 1.本製品の選択および使用効果については、お客様の責任とさせていただきます。ま  | *      |
|     | た、弊社は、本条以外には、本製品、マニュアル等の付帯物、および本条第4項のサ   |        |
|     | ポート・サービスに関して一切の保証責任または瑕疵担保責任を負わないものとしま   |        |
|     | <b>र्व</b> 。                             |        |
|     | 2.弊社は、本ソフトウェアのプログラムに誤り(バグ)があることを弊社が確認した場 | 8      |
|     | 合、ユーザー登録のあるお客様に対し修正したソフトウェアまたは修正に関連する情報  |        |
|     | を提供します。ただし、修正したソフトウェアまたは修正に関連する情報を提供するこ  |        |
|     | との要否・時期および提供手段等については、弊社にて定めさせていただきます。    | =      |
|     | 修正したソフトウェアにも本文が適用されるものとします。              |        |
|     | 4.弊社は、お客様がユーザー登録をした場合に限り、本製品に関する弊社所定の製品も | +      |
|     | 同意する 同意しない                               | Ţ      |

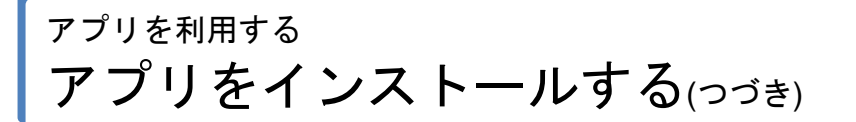

インストール中です。しばらくお待ちください。

4

5

23

CL-005

HOME クライアントセキュリティ 64 Powered ... をインストール中です。 HOME クライアントセキュリティ 64 Powered ... HOME クライアントセキュリティ 54 Powered ... HOME クライアントセキュリティ 54 Powered ... HOME クライアントレゼロケード

インストール中

自動インストールが開始されます。マウスやキーボ ードに触れずにお待ちください。

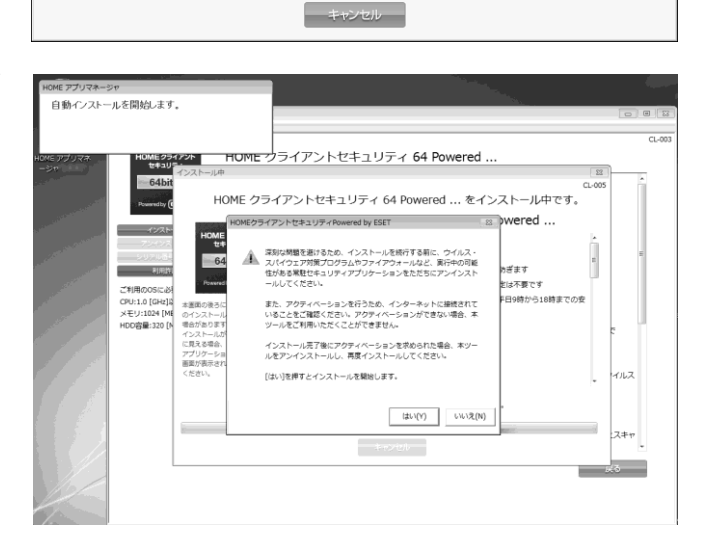

6 <sup>自動インストールが完了しました。</sup> [OK]をクリックします。

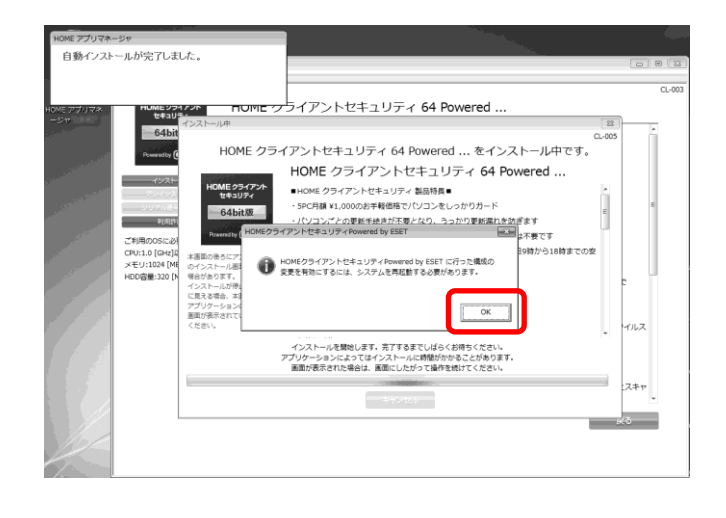

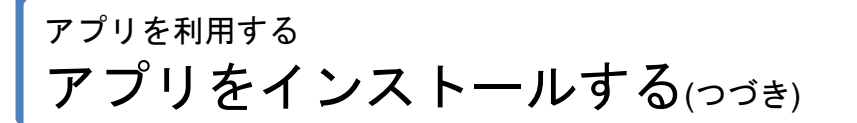

7

アプリのインストールが完了しました。 [閉じる]をクリックします。

| インストール完了                                                    |                                                                                                    | ×     |
|-------------------------------------------------------------|----------------------------------------------------------------------------------------------------|-------|
|                                                             |                                                                                                    | L-006 |
| HOME クライ                                                    | アントセキュリティ 64 Pow のインストールが完了しまし                                                                                                    |       |
|                                                             | HOME クライアントセキュリティ 64 Powered                                                                                                    |       |
| HOME クライアント<br>セキュリティ<br>64bit版<br>Poweredby (ESET)<br>利用首相 | ■HOME クライアントセキュリティ 製品特長■ ・5PC月額 ¥1,000のお手軽価格でパソコンをしっかりガード ・パソコンごとの更新手続きが不要となり、うっかり更新漏れを防ぎます ・クリックのみの簡単インストール。面倒なインストール時の設定は不要です ・HOME-CCによるワンストップサービスのご提供。受付時間は平日9時から18時までの安心サポート | •     |
|                                                             | <基本機能> ・ウイルス対策 スパイウェア対策 フィッシング対策                                                                                                    | Ŧ     |
|                                                             | 勝じる                                                                                                    |       |

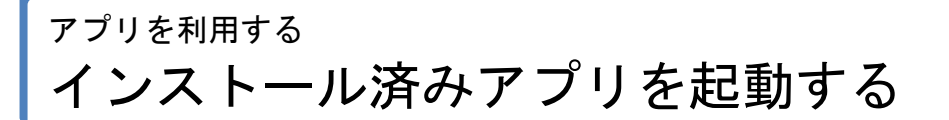

#### インストール済みアプリを起動する

インストール済みアプリの起動を行います。アプリのインストール方法は、「アプリをインストールする」21 ペ ージを参照してください。

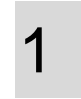

起動したいアプリ画面を開き、[起動]をクリックします。

※アプリ画面の表示方法は、「アプリを確認する」20 ページを参 照してください。

※赤枠内が[起動]ではなく、[インストール]と表示されているアプリは、まだインストールされていないアプリです。インストール後、起動してください。アプリのインストール方法は、「アプリをインストールする」21ページを参照してください。

≪複数のアプリケーションを含む場合≫ 複数の実行ファイルを含むアプリケーションを起動 した場合、起動対象を選択して[OK]をクリックしま す。例えば統合オフィスアプリケーションを起動し た場合、「表計算」や「ワープロ」などを指定します。

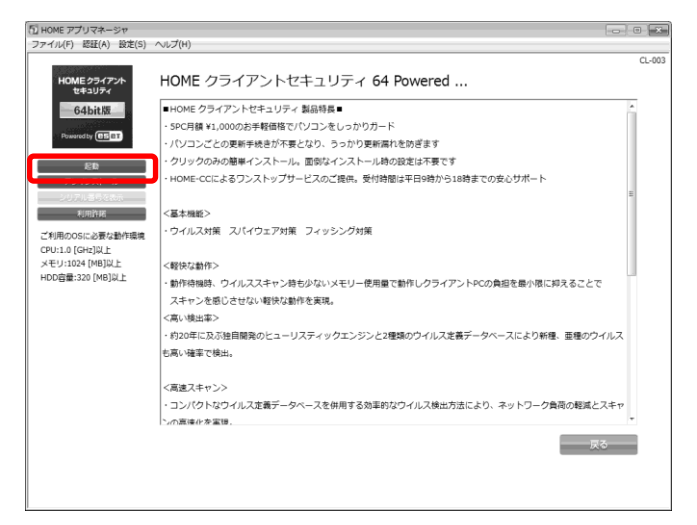

| 起動するアプリケーションの選択                                                                                       | ×      |
|----------------------------------------------------------------------------------------------------|--------|
| 起動するアプリケーションを選択し、「OKJボタンを押してください。<br>起動を中止する場合は、「キャンセル」ボタンを押してください。<br>※インストールされていないアプリケーションは選択できません。 | CL-015 |
| ◎ アブリ名                                                                                                |        |
| ○ アブリ名                                                                                                |        |
| ○アプリ名                                                                                                 |        |
|                                                                                                    |        |
|                                                                                                    |        |
| OK キャンセル                                                                                              |        |

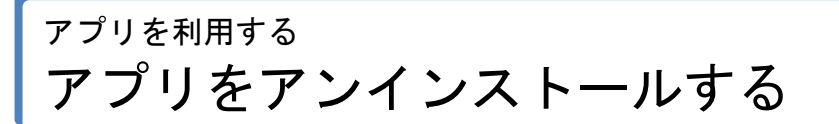

25

• X

#### アプリをアンインストールする

HOME アプリマネージャでインストールしたアプリのアンインストールを行います。 ※登録されているアプリのアンインストールを行うと、そのアプリケーションで利用・作成したデータは削除さ れますのでご注意ください。

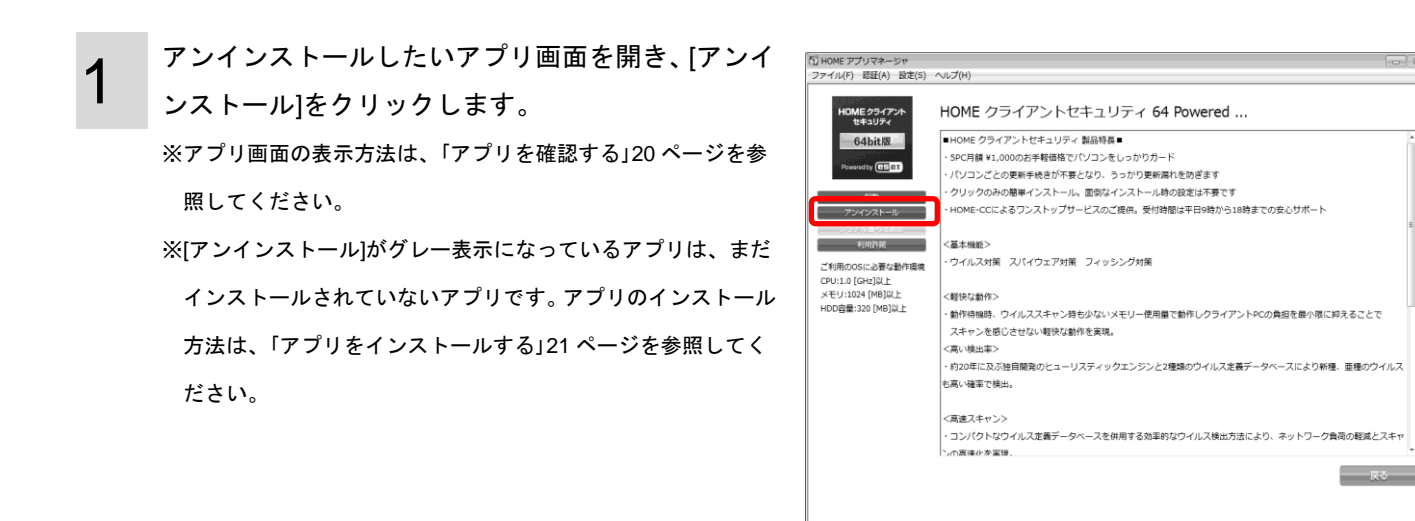

[OK]をクリックします。

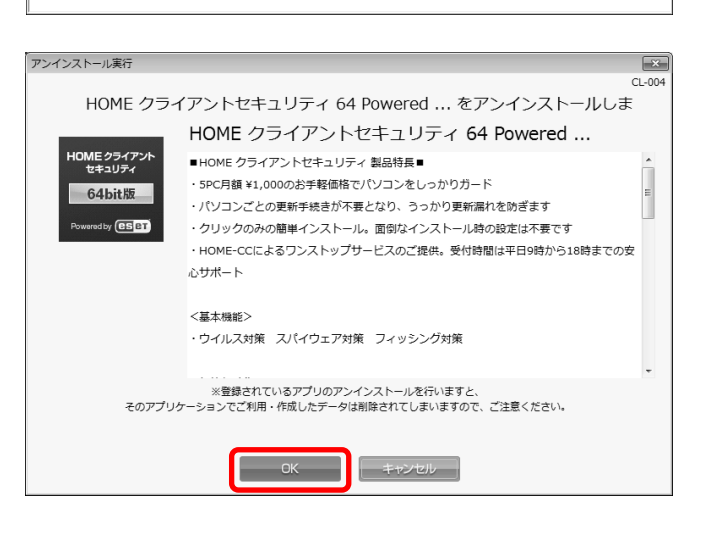

アンインストールが完了しました。[閉じる]をクリ ックします。

| アンインストール元了            |                                              | <b>—</b> × |
|-----------------------|----------------------------------------------|------------|
|                       | C                                            | CL-006     |
| HOME クライ              | アントセキュリティ 64 のアンインストールが完了しまし                 |            |
|                       | HOME クライアントセキュリティ 64 Powered                 |            |
| HOME クライアント<br>セキュリティ | ■HOME クライアントセキュリティ 製品特長■                     | <u>^</u>   |
| 64bit版                | ・5PC月額 ¥1,000のお手軽価格でパソコンをしっかりガード             | =          |
|                       | ・パソコンごとの更新手続きが不要となり、うっかり更新漏れを防ぎます            |            |
| Powered by ESET       | ・クリックのみの簡単インストール。面倒なインストール時の設定は不要です          |            |
|                       | ・HOME-CCによるワンストップサービスのご提供。受付時間は平日9時から18時までの安 |            |
|                       | 心サポート                                        |            |
|                       |                                              |            |
|                       | <基本機能>                                       |            |
|                       | ・ウイルス対策 スパイウェア対策 フィッシング対策                    |            |
|                       |                                              |            |
|                       |                                              |            |
|                       |                                              |            |
|                       |                                              |            |
|                       | 開じる                                          |            |

# その他の機能

ヘルプ画面の表示方法、HOME アプリマネージャのバージョン情報の表示方法を説明します。

| コンテンツの詳細情報を確認する | 27 |
|-----------------|----|
| ユーザーマニュアルを閲覧する  | 28 |
| 登録コードを保存する      | 29 |
| 利用可能なコンテンツを確認する | 30 |
| バージョン情報を確認する    | 31 |

#### コンテンツの詳細情報を確認する

製品概要や動作推奨環境などを確認します。確認できる情報はコンテンツによって異なります。

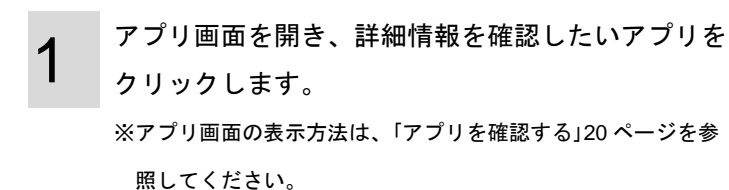

| עדי                                | 利用中                            |            |               |   |
|------------------------------------|--------------------------------|------------|---------------|---|
| 種類:全体                              | •                              | 並び替え:「利用回数 | tu <b>n •</b> | c |
| HOME 2547-1                        | HDME 25                        | (Trate     |               |   |
|                                    |                                |            |               |   |
| 242574                             | 64bit                          | ÷4<br>15   |               |   |
| セキュリティ<br>32bit版<br>Poweredby 他5月1 | tz‡ay5<br>64bit<br>Powerodby @ |            |               |   |

(A):ご利用の OS に必要な動作環境、提供元の情報 が表示されます。
(B):アプリの概要が表示されます。
[戻る](C)をクリックすると元の画面に戻ります。
※[戻る]以外のボタンについては以下を参照してください。
・起動(24ページ)

- ・インストール(21 ページ)
- ・アンインストール(25ページ)
- ・シリアル番号を表示(20ページ)
- ・利用許諾 (20 ページ)

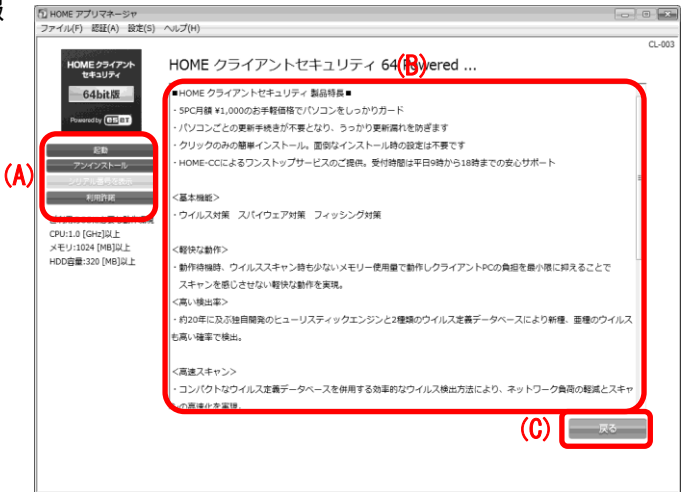

## <sup>その他の機能</sup> ユーザーマニュアルを閲覧する

#### ユーザーマニュアルを閲覧する

ユーザーマニュアルの閲覧を行うには、下記の手順で行います。

| 1 | [ヘルプ](A)より[ユーザーマニュアル](B)をクリック |
|---|-------------------------------|
|   |                               |

|          | (A)                                       |
|----------|-------------------------------------------|
| $\sim$ l | <del>ブ(<u>H</u>) (B) (B)</del>            |
|          | ユーザーマニュアル( <u>M</u> )                     |
|          | Microsoft Silverlight のダウンロード( <u>D</u> ) |
|          | 登録コードの保存( <u>S</u> )                      |
|          | ご利用可能なコンテンツの確認( <u>C</u> )                |
|          | HOME アプリマネージャ について(⊻)                     |

#### 登録コードを保存する

登録コードはログイン時に使用します。また、PC を変更する際にも必要となります。テキストファイルに書き だし保存することができます。

| 1 |
|---|
|   |

[ヘルプ](A)より[登録コードの保存](B)をクリックします。

| (A)<br>ブ( <u>H)</u>                              |
|--------------------------------------------------|
| ユーザーマニュアル( <u>M</u> )                            |
| Microsoft Silverlight のダウンロード( <u>D</u> )<br>(B) |
| 登録コードの保存( <u>S</u> )                             |
| ご利用可能なコンテンツの確認( <u>C</u> )                       |
| HOME アプリマネージャ について(⊻)                            |

**2** [保存]をクリックし、任意の場所にファイルを保存 します。

| 登録コードの保存                                                                | 23     |
|-------------------------------------------------------------------------|--------|
|                                                                         | CL-018 |
| 登録コード                                                                   |        |
| \$2011 Jan (\$101 Jan)                                                  |        |
| 登録コードはログイン時に使用されます。<br>また、PCを変更する際にも必要となりますので、他の人に見られないよう大切に<br>してください。 | :保管    |
| 保存 閉じる                                                                  |        |

### <sup>その他の機能</sup> 利用可能なコンテンツを確認する

#### 利用可能なコンテンツを確認する

利用可能なコンテンツを確認したい場合は、下記の手順に従ってください。

| 1 |  |
|---|--|
|   |  |
|   |  |
|   |  |

[ヘルプ](A)より[ご利用可能なコンテンツの確認](B) をクリックします。

| (A)<br>デプ( <u>H)</u>                                        |
|-------------------------------------------------------------|
| ユーザーマニュアル( <u>M</u> )<br>Microsoft Silverlight のダウンロード(D)   |
| 登録コードの保存(S) (B)                                             |
| こ利用可能なコンテンツの確認( <u>に)</u><br>HOME アプリマネージャ について( <u>V</u> ) |

2

利用可能なコンテンツの一覧が表示されます。

| 利用可能コンテンツ一覧                           | ×      |
|---------------------------------------|--------|
|                                       | CL-019 |
| ご利用可能なコンテンツを表示します                     |        |
| ※表示されている内容はご契約内容と異なる場合があります。          |        |
|                                       |        |
| ・HOME クライアントセキュリティ 32 Powered by ESET |        |
| ・HOME クライアントセキュリティ 64 Powered by ESET |        |
|                                       |        |
|                                       |        |
|                                       |        |
|                                       |        |
|                                       |        |
|                                       |        |
|                                       |        |
|                                       |        |
|                                       |        |
|                                       |        |
| アプリケーションのインストール・起動、および電子書籍の閲覧ができます。   |        |
|                                       |        |
|                                       |        |
| 閉じる                                   |        |
|                                       |        |

#### バージョン情報を確認する

HOME アプリマネージャのバージョン情報や利用企業コード等の確認ができます。

1

2

[ヘルプ](A)より[HOME アプリマネージャについ て](B)をクリックします。

| (A) | <u>プ(H)</u>                               |        |
|-----|-------------------------------------------|--------|
|     | ユーザーマニュアル( <u>M</u> )                     |        |
|     | Microsoft Silverlight のダウンロード( <u>D</u> ) |        |
|     | 登録コードの保存( <u>S</u> )                      |        |
|     | ご利用可能なコンテンツの確認( <u>C</u> )                |        |
|     | HOME アプリマネージャ について(⊻) (B)                 |        |
|     | 7月1172年1877 (1つ11)7                       |        |
|     | HOME アプリマネージャ ver                         | CL-011 |

バージョン情報画面が表示されます。

[サポートログの保存](A)をクリックすると、任意の 場所にサポートログを保存することができます。ト ラブル時の参考情報として送信していただくための データになります。

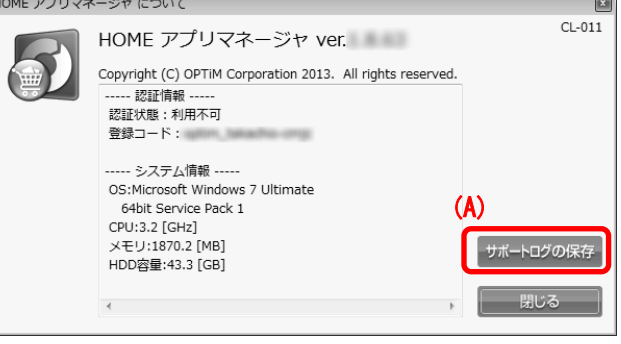

# HOME アプリマネージャをアンインストールする

HOME アプリマネージャのアンインストールを行います。 ※HOME アプリマネージャのアンインストールを行うと、HOME アプリマネージャからインストールしたア プリは全てアンインストールされますのでご注意ください。 HOME アプリマネージャをアンインストールする HOME アプリマネージャをアンインストールする

スタートメニューのすべてのプログラムより 「HOME アプリマネージャ」-「アンインストール」を クリックします。

アンインストール確認画面を表示します。
 [削除]をクリックします。

| 身 HOME アプリマネージャ のセットアップ                      |  |
|----------------------------------------------|--|
| HOME アプリマネージャ コントロール パネル<br>実行する排作を選択してください。 |  |
|                                              |  |
| 肖哆除(R) HOME アプリマネージャ を<br>アンインストールします。       |  |
| 肖滕宋<br>アンインストールします。                          |  |

I HOME アプリマネージャ

前に戻る

4

MHOME アプリマネージャ(1.8.63)
 アンインストール(1.8.63)
 お問い合わせの前に…

ドキュメント ピクチャ ミュージッ<u>ク</u>

ゲーム

コンピューター

既定のプログラム

| アンインストール準備画面を表示します。            |
|--------------------------------|
| [削除]をクリックします。                  |
| ※アンインストールすると、HOME アプリマネージャからイン |

ストールされたコンテンツはすべて削除されます。

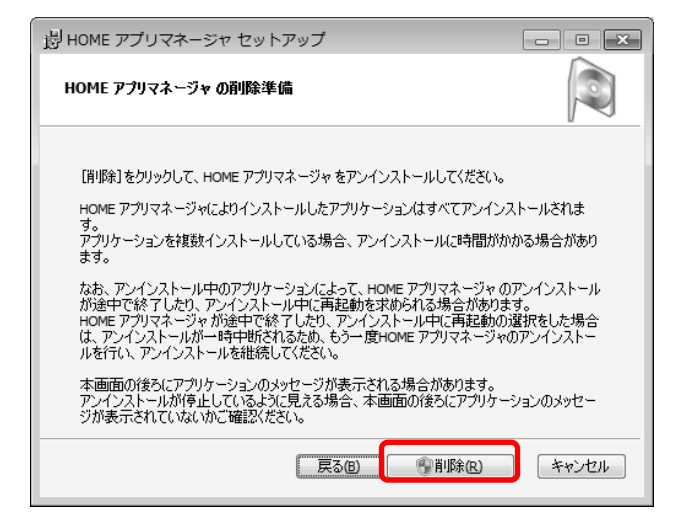

### HOME アプリマネージャをアンインストールする HOME アプリマネージャをアンインストールする(つづき)

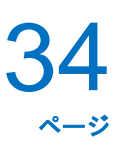

-

| Λ | アンインストール中です。しばらくお待ちください。          | おうしゃうしょう しょう しゅう いっしょう いっしょう いっしゅう いっしゅ いっしゅ いい いい いい いっしゅう いう い いっしゅう いっしゅう いっしゅ いい い い いっしゅう いっしゅう いっしゅう いい い いい い い いい い い い い い い い い い い い                                                                                                    |
|---|-----------------------------------|----------------------------------------------------------------------------------------------------|
| 4 |                                   | HOME アプリマネージャ を削除中                                                                                                    |
|   |                                   | HOME アブリマネージャ を削除しています。 しばらくお待ちください。                                                                                                    |
|   |                                   | 状態: 後処理を行っています                                                                                                    |
|   |                                   |                                                                                                    |
|   |                                   |                                                                                                    |
|   |                                   |                                                                                                    |
|   |                                   |                                                                                                    |
|   |                                   |                                                                                                    |
| F | アンインストールが完了しました。[完了]をクリッ          | B HOME アプリマネージャ のセットアップ     ロ      ロ     マー     マー          |
| 5 | アンインストールが完了しました。[完了]をクリッ<br>クします  | おおおおかいます。 おおかいます。 おおかいます。 おおかいます。 おおかいます。 おおかいます。 おおかいます。 おおかいます。 おおかいます。 おおかいます。 おおかいます。 おおかいます おおかいます。 おおかいます おおかいます おかいます おおかいます おかいます おかれます おかいます おかいます おかれます おかれます おかいます おかれます おかれます おかいます おかいます おかれます おかれます おかれます おかれます おかれます おかれます おかれます おかれます おかれます おかれます おかれます おかれます |
| 5 | アンインストールが完了しました。[完了]をクリッ<br>クします。 | お HOME アプリマネージャ のセットアップ                                                                                                    |
| 5 | アンインストールが完了しました。[完了]をクリッ<br>クします。 | おおいたのでは、コンピュータから HOME アプリマネージャ のアンイ シストールが完了しました。                                                                                                    |
| 5 | アンインストールが完了しました。[完了]をクリッ<br>クします。 | <ul> <li>         ・ プリマネージャ のセットアップ         ・ 回          ・         ・</li></ul>                                                                                                    |
| 5 | アンインストールが完了しました。[完了]をクリッ<br>クします。 | ・・・・・・・・・・・・・・・・・・・・・・・・・・・・・                                                                                                    |
| 5 | アンインストールが完了しました。[完了]をクリッ<br>クします。 | お HOME アプリマネージャ のセットアップ   HOME アプリマネージャ のセットアップ   HOME アプリマネージャ のアンインストール完了   セットアップは、コンピュータから HOME アプリマネージャ のアンイ   いたいが完了しました。                                                                                                    |